## Como registrarse gratuitamente en Hostelería Zamora

- 1. Lo primero que tenemos que hacer es hacer clic en el icono de usuario como vemos en la imagen de abajo.
- 2. Después haremos clic en **registrarse**, una vez que nos hayamos registrado podremos acceder a nuestro perfil en el apartado de **iniciar sesión**, pero eso una vez que hayamos completado el registro.

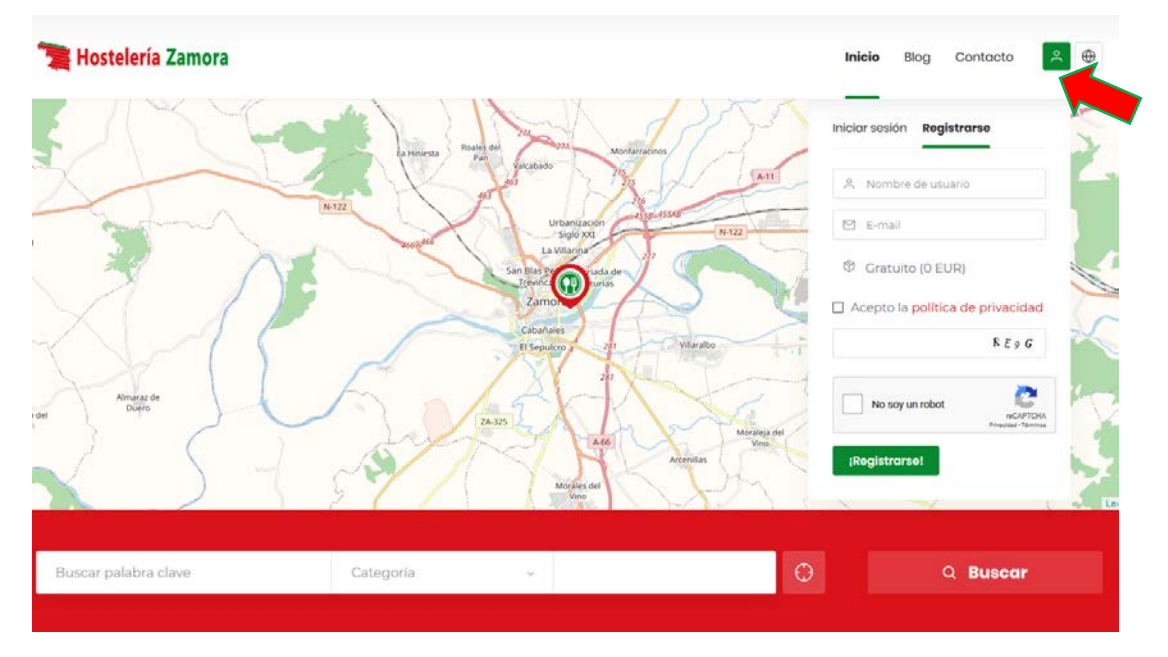

- Como vemos en la imagen debemos rellenar el nombre de usuario y el correo electrónico, además debemos marcar la casilla de Acepto la política de privacidad. Podemos los caracteres y marcamos la opción de no soy un robot.
- 4. Si todo ha ido bien, verás en la parte superior de la página una barra como la que vemos en la imagen diciendo que habrás recibido un correo para completar tu registro.

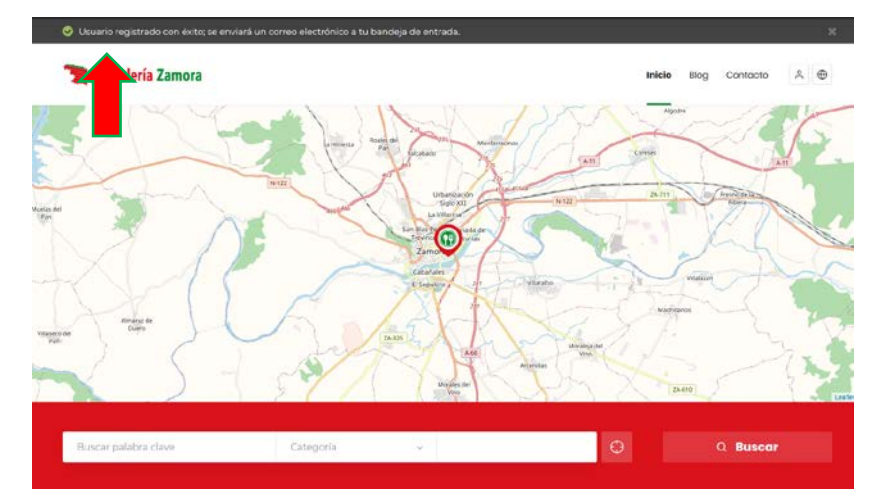

Aquí es donde debes tener ojo, el mail que se te ha enviado es posible que se haya ido a la carpeta de correo no deseado o de spam según tu servidor de correo. Búscalo en esas carpetas si no lo ves en tu bandeja de entrada.

5. El correo que recibirás tiene un enlace para acceder a introducir tu contraseña y así poder acceder a completar todo tu perfil.

| Te has registrado en [Hostelería Zamora, restaurantes, hoteles, hostales, etc.]. |                                                                                                    |
|----------------------------------------------------------------------------------|----------------------------------------------------------------------------------------------------|
| HZ                                                                               | Hostelería Zamora <altas@hosteleriazamora.es><br/>Vie 15/05/2020 20:52<br/>Para: Usted</altas@hosteleriazamora.es> |
|                                                                                  | Nombre de usuario: felipito                                                                                        |
|                                                                                  | Para establecer tu contraseña, visita la siguiente dirección:                                                      |
|                                                                                  | https://hosteleriazamora.es/wp-login.php?action=rp&key=LfMoaAJ1dwGxuPoEpIH6&login=felipito                         |
|                                                                                  | https://hosteleriazamora.es/wp-login.php                                                                           |

- 6. Hacemos clic en la primera dirección para poder poner nuestra contraseña, veremos una pantalla como la que se muestra a la derecha.
- 7. Verás que se ha generado automáticamente una contraseña que puedes usar o cambiar por la que tú quieras, recuerda usar contraseñas seguras y apúntatela en algún lugar para no olvidarla. Si intentas utilizar contraseñas de menos de 12 caracteres o contraseñas consideradas débiles verás que no puedes hacer clic en el botón de restablecer contraseña a menos que marques la casilla de Confirmar el uso de contraseña débil.
- <section-header><section-header><text><text><text><text><text><text>
- Si todo ha sido correcto veremos la siguiente pantalla en la que pulsaremos en acceder y nos pedirá usuario y contraseña.

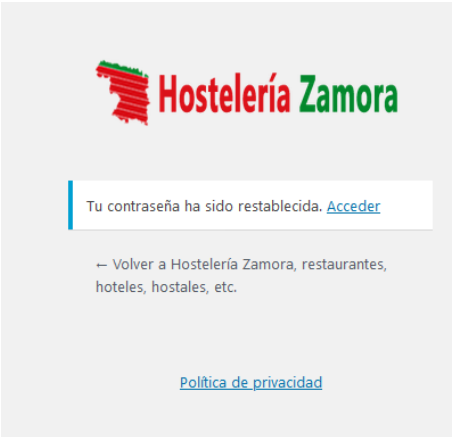

Con esto ya te habrás registrado, ya puedes pasar al siguiente manual para rellenar tu perfil y añadir tu establecimiento.